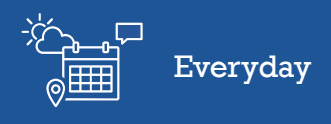

## Introduction to Farm<sup>IQ</sup>

Welcome to Farm<sup>IQ</sup>.

In this video you will get a tour of the screen.

FARMIQ Stock Land People H & S Office

North Farm 🔹 😰 💷 📁 🛗 🔡 🔰 😧 🌲 🌫

At the top of the screen is the Navigation bar.

FARM<sup>IQ</sup> Stock Land People H & S Office

The left of the navigation bar is where you'll find **Stock**, **Land**, **People**, Health & safety and **Office**.

These sections are where you record information.

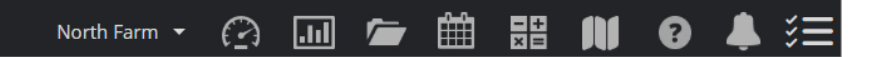

On the right of the navigation bar are other features, these are the dashboard, report centre, file library and farm diary, Tools and Calculators, Farm Map, Online Help, Notification centre and the Task Bar

These functions are where your information is reported on and displayed.

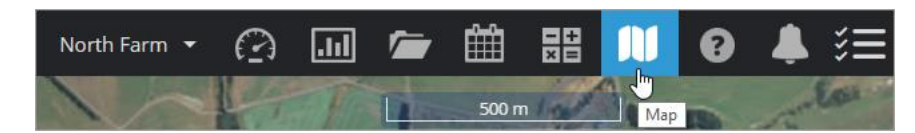

Click the map icon to return to the map from anywhere in Farm<sup>IQ</sup>.

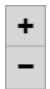

You can zoom in and out by clicking the plus and minus buttons in the top-right corner of your map.

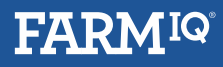

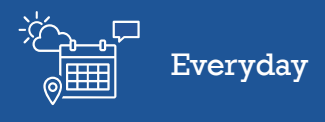

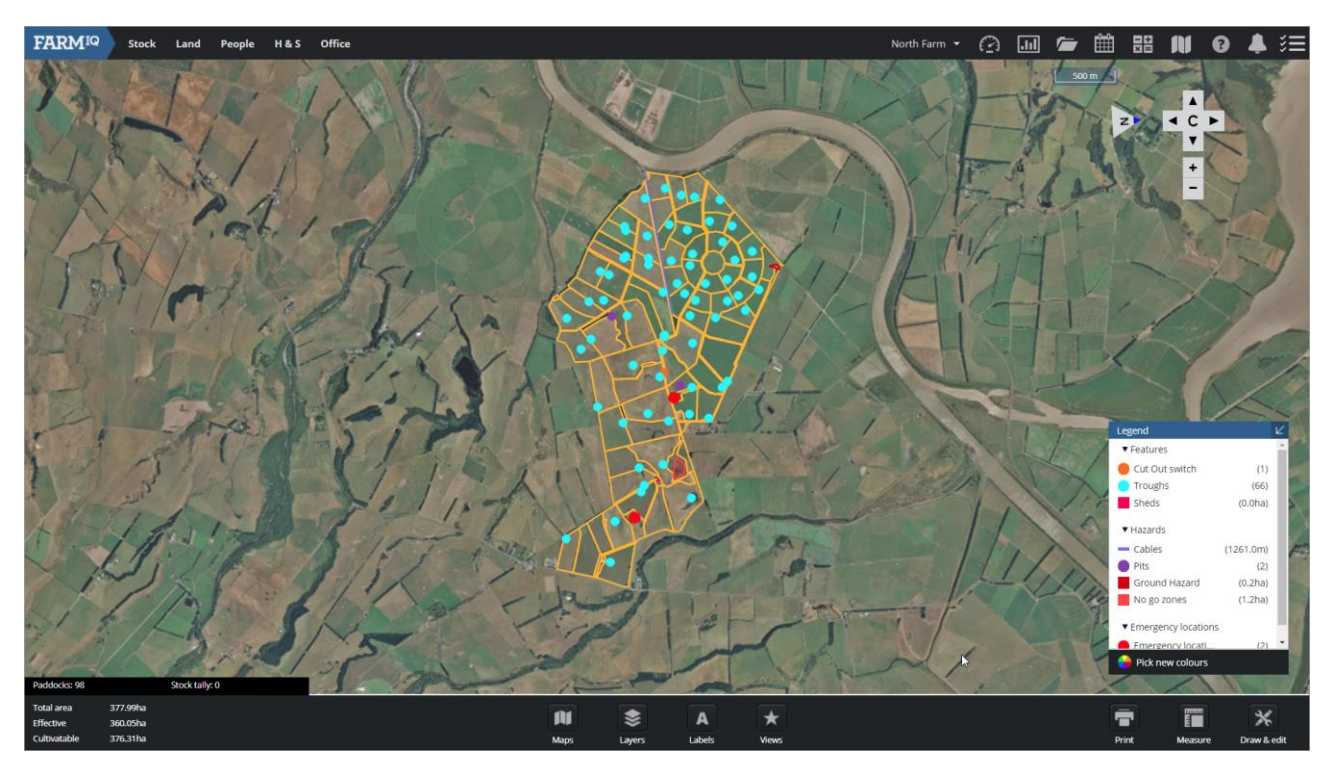

Rotate the map by holding down the shift key and clicking, holding and dragging the mouse.

If you have a touch pad, hold the Shift key and left-hand touchpad button down, then drag your finger around the touchpad.

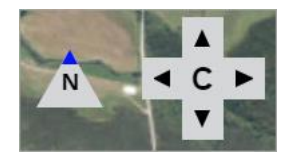

To reset, you can click **N** to point North and click **C** to center the map over you farm.

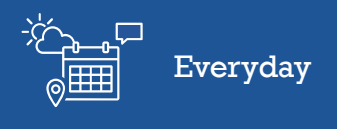

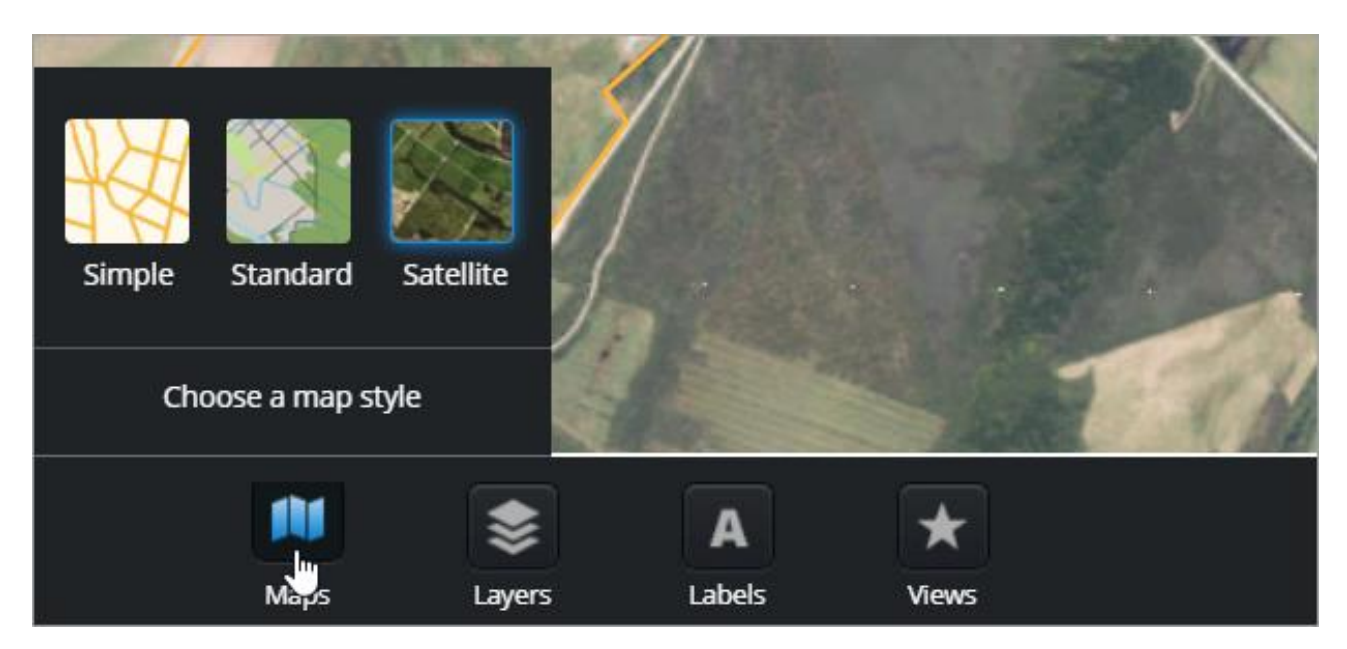

At the bottom of the screen are tools and options for managing your view of the farm map

You can change the background. Select **Simple**, **Standard** or **Satellite**.

If you have a slow internet connection, select simple or standard. The map will load much faster.

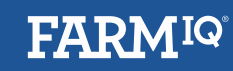

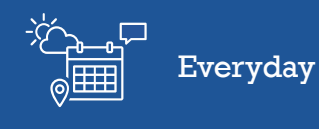

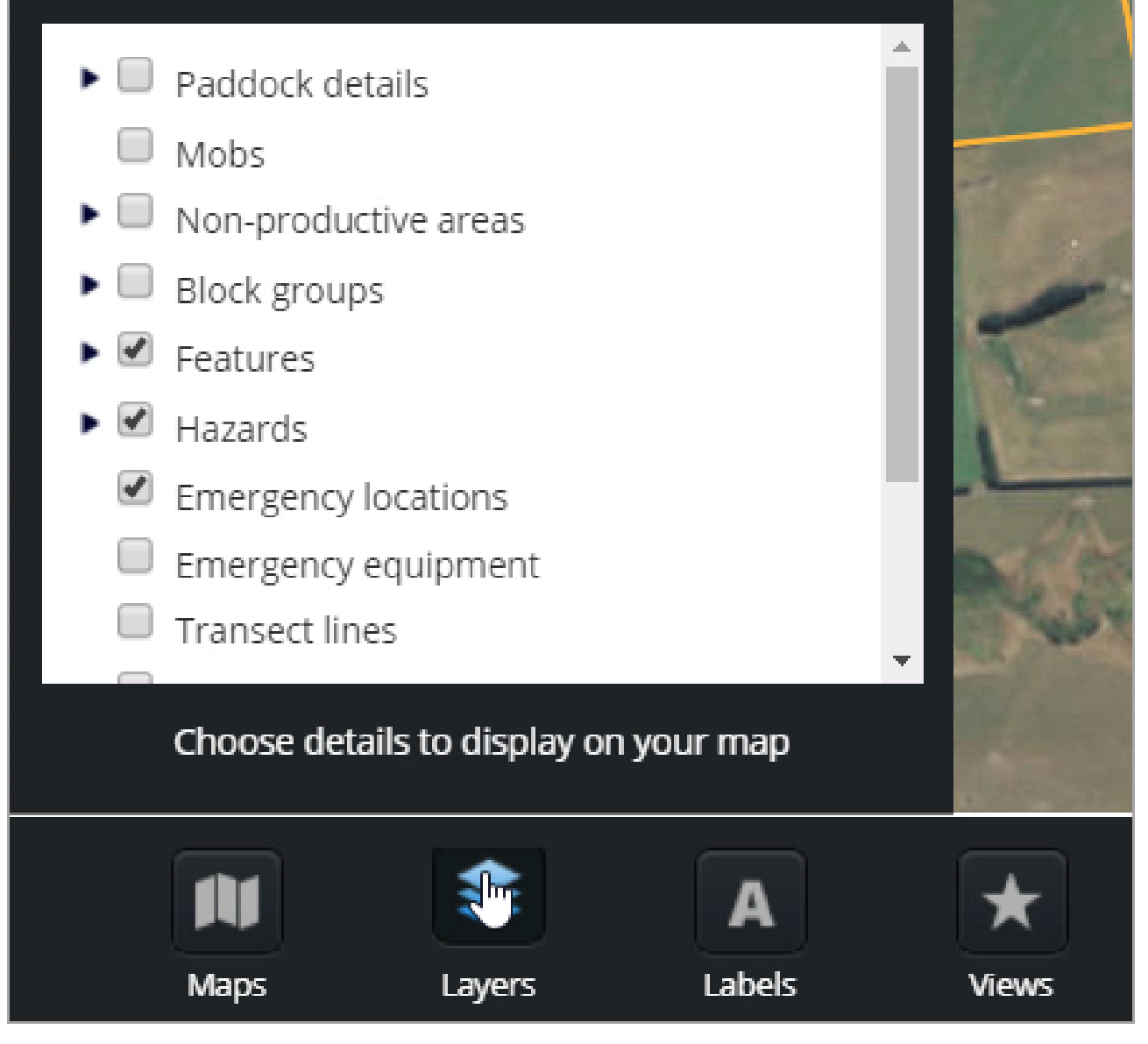

You can turn on and off layers on the map such as hazards and features

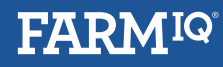

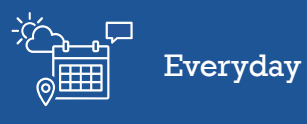

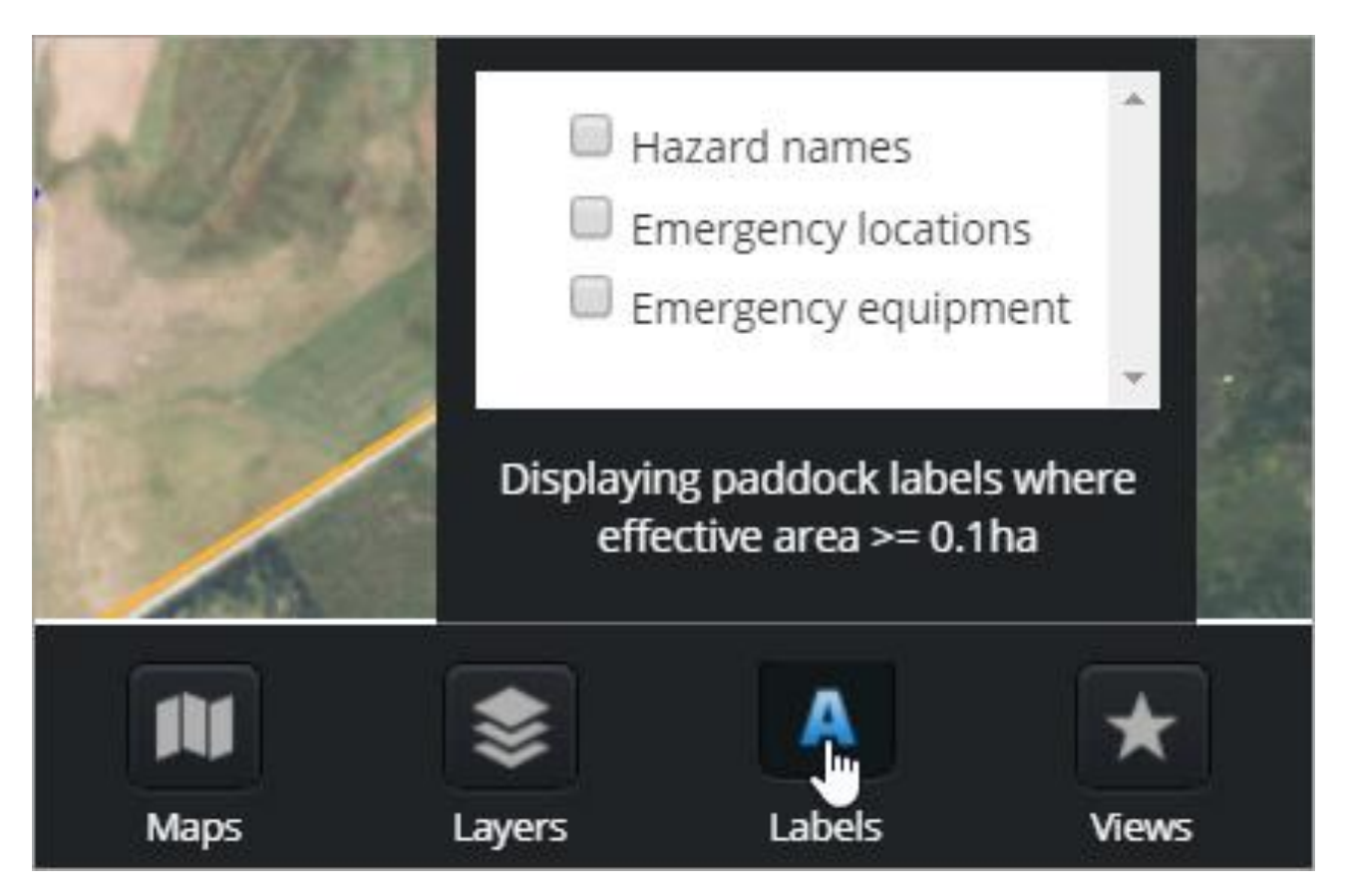

And turn labels on and off for the layers shown on your map.

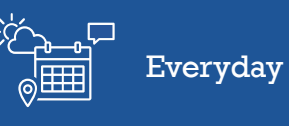

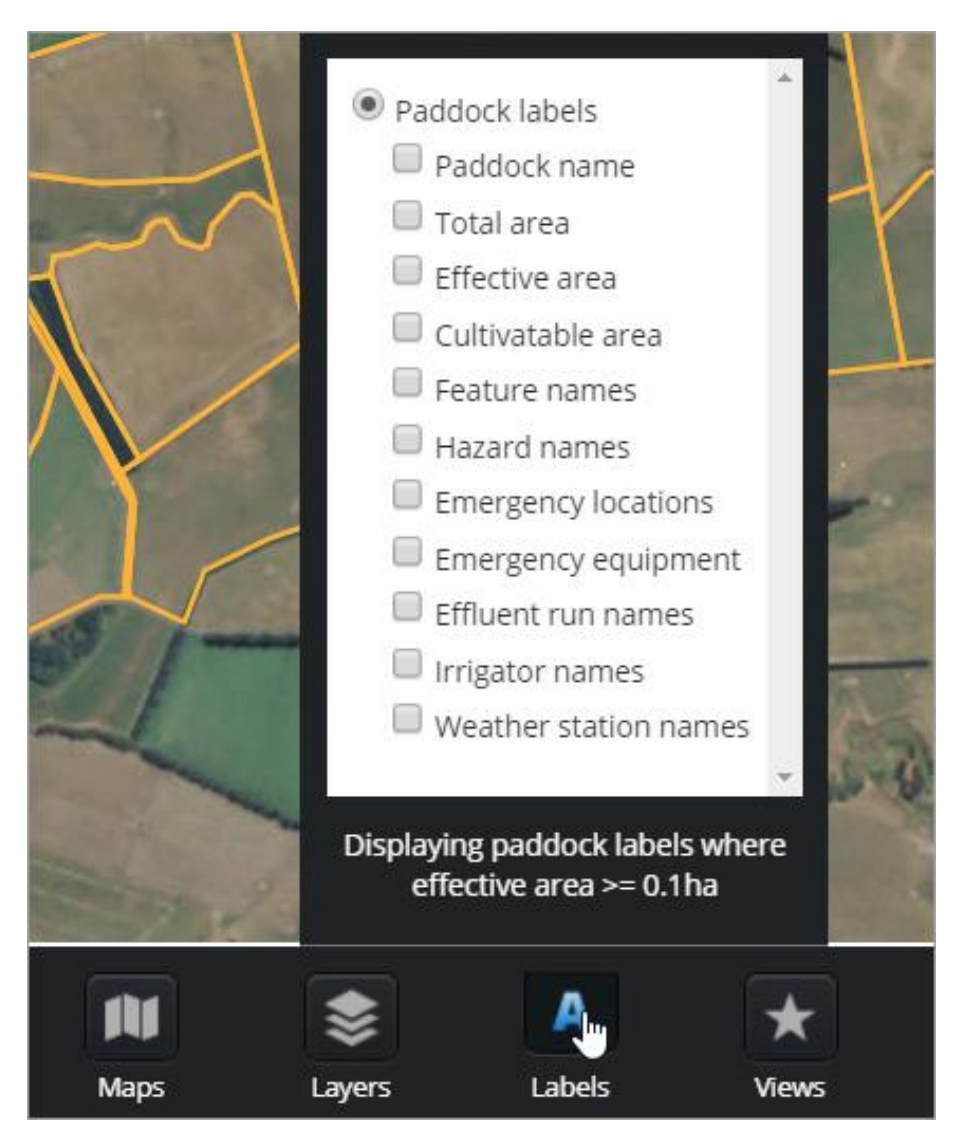

To save the current map view, including zoom, position, rotation, layers and labels, click **Views** then **Save view**.

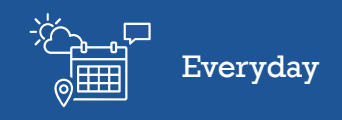

| Map Title (Optional)                         |          |             |
|----------------------------------------------|----------|-------------|
| <ul> <li>Portrait</li> <li>Select</li> </ul> | Landscap | pe          |
| Prir                                         | nt Map   |             |
| Print                                        | Measure  | Draw & edit |

You can print the current view of your Farm Map.

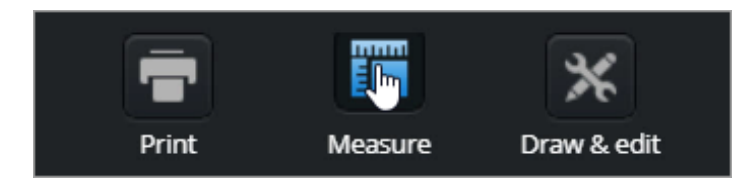

You can use the measure tool to work out distances and areas between points on the map.

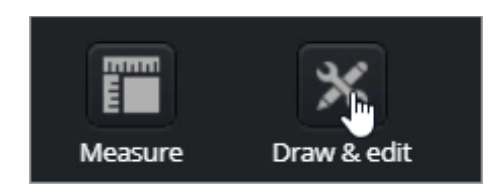

To add or edit; **paddocks**, **blocks**, **features** and **hazards**, click **draw and edit**. Click again to close.

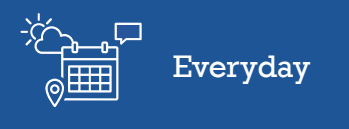

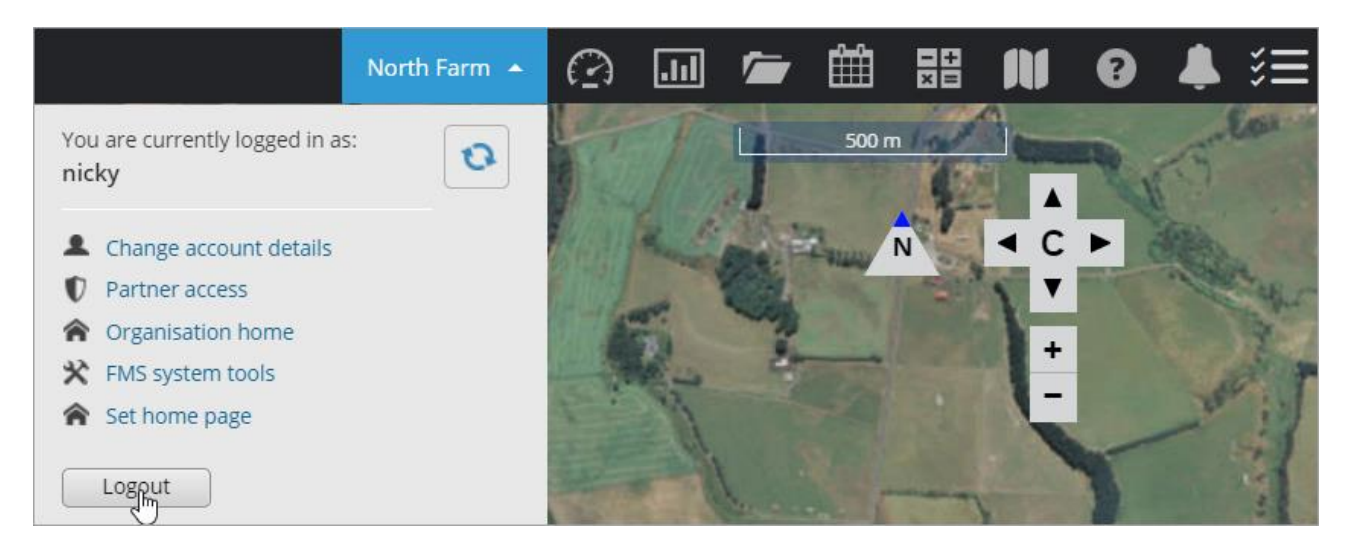

To log out of Farm<sup>IQ</sup>, click the farm name on the navigation bar, and click **Logout**.

You now have an overview of the layout of Farm<sup>IQ</sup>.